Criação: Wellington Palasi Contato: wpalasi@gmail.com

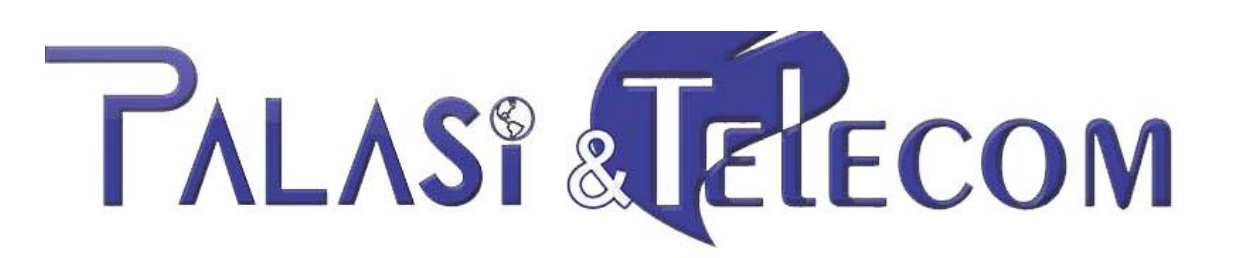

Fone: (44) 3537 2829 E-mail: atendimento@palasi.com.br www.palasi.com.br

## Tutorial: Configuração "Airgrid" Em modo Cliente com autenticação PPPoE

Livre para divulgação, favor manter créditos.

08/05/2014

**1 – CONFIGURANDO INTERFACE DE REDE:** Por padrão todos os equipamentos da "Ubiquiti" Vem com IP default (padrão) **{ 192.168.1.20 }** com Dhcp (distribuição automática de IP's" desativada, sendo necessário ao primeiro acesso definir o IP fixo na placa de rede local do computador. Aplicar o endereçamento de IP na placa seguindo o exemplo abaixo como na imagem "1,2,3"

| Organizar 👻 Desativar este dispositivo de rede 🛛 Diagnosticar esta conexão 🛛 Ren                                                                           |                                                                                                    |
|----------------------------------------------------------------------------------------------------|----------------------------------------------------------------------------------------------------|
| Conexão local<br>Rede não identificada<br>NIC Gigabit Ethe<br>Propriedades<br>Conexões de Ponte<br>Criar Atalho<br>Excluir<br>Renomear<br>Propriedades     |                                                                                                    |
| 2<br>Rede<br>Conectar-se usando:<br>NIC Gigabit Ethemet PCI-E Realtek Família RTL8168C(P).                                                                 | Bropriedades de Protocolo TCP/IP Versão 4 (TCP/IPv4)                                                                                                    |
| Configurar                                                                                                    | O Qbter um endereço IP automaticamente                                                                                                    |
| ✓ Protocolo TCP/IP versão 6 (TCP/IPv6)                                                                                                    | Usar o seguinte endereço IP:  Enderece ID:  102 162 1 22                                                                                                    |
| ✓ Protocolo TCP/IP Versão 4 (TCP/IPv4)                                                                                                    | Eliucieço IF: 192 - 108 - 1 - 22                                                                                                    |
| A Respondente de Descoberta de Topologia de Camada                                                                                                    | Gateway padrão:                                                                                                    |
| Instalar Desinstalar Propriedades Descrição Transmission Control Protocol/Internet Protocol. Protocolo padrão de rede de longa distância que possibilita a | Obter o endereço dos servidores DNS automaticamente         O Usar os seguintes endereços de servidor DNS:         Servidor DNS greferencial:         Servidor DNS alternativo: |
| comunicação entre diversas redes interconectadas.                                                                                                    |                                                                                                    |
| (44) 3537-2829                                                                                                    | Validar configurações na saída                                                                                                    |

2 – PRIMEIRO ACESSO WEB: Acessando a tela de login inicial do equipamento, no seu navegador de internet digite o ip -> 192.168.1.20 como por padrão os equipamentos da Ubiquiti vem com o protocolo "SSL" Ativo uma janela semelhante a baixo poderá aparecer em seu navegador, apenas clique na opção "Continuar mesmo assim" ou semelhante que pode variar de navegador para navegador.

| O certificad                   | o de segurança do s                      | ite não é confiável.                             |
|--------------------------------|------------------------------------------|--------------------------------------------------|
| Você tentou acessar 1          | 92.168.1.20, mas o servidor apresentou   | um certificado emitido por uma entidade que      |
| não é confiável para o         | sistema operacional do seu computador    | . Isso pode significar que o servidor gerou suas |
| próp <b>rias</b> credenciais d | e segurança, nas quais o Google Chrom    | e não pode confiar como informações de           |
| identidade, ou que um          | invasor está tentando interceptar suas ( | comunicações.                                    |
| Você não deve continu          | ar, principalmente se nunca tiver visto  | este aviso antes neste site.                     |
| Continue and a                 | tin Material                             | (11) 3537-2829                                   |
| Continuar mesmo as             | sim Voltar a segurança                   | (TT) JJJ/ ZUZJ                                   |

2.1 – TELA DE LOGIN: Usuário e senha padrão dos equipamentos Ubiquiti são ( ubnt e ubnt )

respectivamente, em "Country" Selecione seu País e em Idioma o idioma desejado, selecione os termos de aceite de uso **"I agree to these terms of use"** e em seguida clique no botão "Login".

| 🔊 Login                                         | ×                                                                                                    |                                                                                                    |                                                                                                    |                                                       |
|-------------------------------------------------|----------------------------------------------------------------------------------------------------|----------------------------------------------------------------------------------------------------|----------------------------------------------------------------------------------------------------|-------------------------------------------------------|
| ← → C fi                                        | Ex https://192.168.1.20/ld                                                                                                    | ogin.cgi                                                                                                    |                                                                                                    |                                                       |
| ลไ                                              | OS <sup>™</sup>                                                                                                    | Nome de usuário:<br>Senha:<br>Country:<br>Idioma:                                                                                             | ubnt<br>••••<br>Brazil<br>Português                                                                                                    |                                                       |
| TERM                                            | S OF USE                                                                                                    |                                                                                                    |                                                                                                    |                                                       |
| This UI<br>and ex<br>respon<br>output<br>for ke | biquiti radio device must be professio<br>arth grounding must be used as<br>isibility to follow local country regulati<br>power, and Dynamic Frequency Sel<br>eping the unit working according<br>ubnt.com. | onally installed. Properly in<br>conditions of product<br>ions including operation w<br>lection (DFS) requirements<br>to these rules. For fur | stalled shielded Etherner<br>warranty. It is the ins<br>vithin legal frequency cha<br>s. The End User is respondent<br>rther information, pleas | t cable<br>italler's<br>annels,<br>onsible<br>e visit |
| <b>√</b> 1a                                     | agree to these terms of use                                                                                                    |                                                                                                    | L                                                                                                    | .ogin                                                 |

**3 – TELA DE BOAS VINDAS:** Nesta tela temos informações "Default" do equipamento , no próximo passo iremos iniciar as configurações.

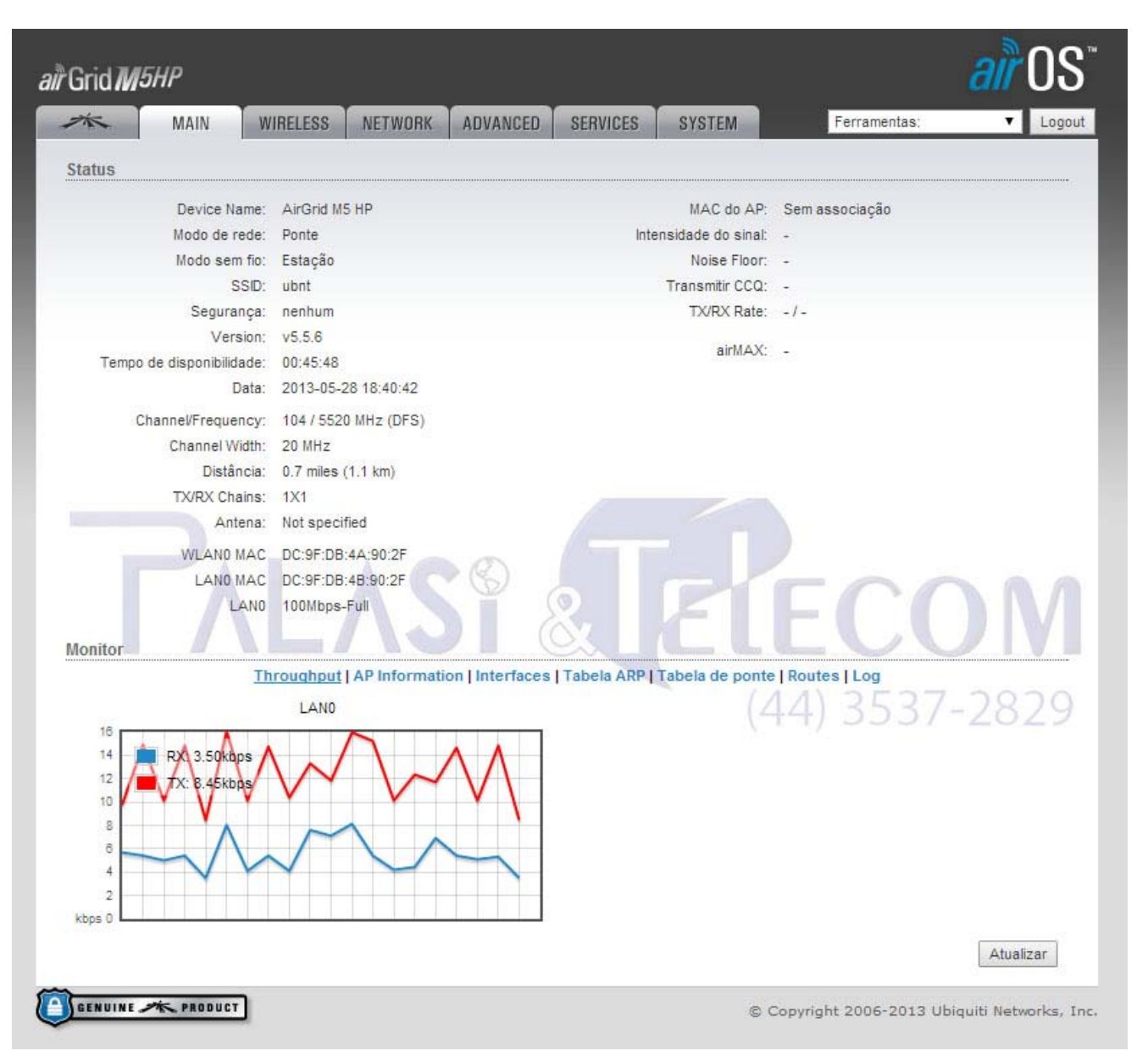

4 – AIRMAX: Selecionando a primeira opção da aba "Menu" acessamos o módulo de controle do protocolo
 "AirMax" deixamos habilitado o modo "Médium" em nossa rede, em casos de se conectar a Painéis que não sejam Ubiquiti deixe desativada esta opção, configure como a imagem a baixo, após completar as configurações clique em "mudar"

| Grid7  | M5HP             |                                             |         |          |          |                                        |                                  | air OS                            |
|--------|------------------|---------------------------------------------|---------|----------|----------|----------------------------------------|----------------------------------|-----------------------------------|
| *      | MAIN             | WIRELESS                                    | NETWORK | ADVANCED | SERVICES | SYSTEM                                 | Ferramentas:                     | ▼ Logout                          |
| airMAX | Settings         |                                             |         |          | airView  |                                        |                                  |                                   |
|        | airMAX Priority: | I [?] None<br>High<br>Medium<br>Low<br>None | \S      |          |          | airView Port: [?]<br>aunch airView [?] | EC                               | Mudar                             |
| GENUIN | E 🦟 PRODUCT      | נ                                           |         |          |          | ( 4                                    | Copyright 2006-2013 U<br>44) 353 | Jbiquiti Networks, Inc.<br>7-2829 |

4.1 – WIRELESS: Na aba "Wireless" configure se equipamento como da imagem a baixo, lembrando de em SSID clique em selecionar e abrira uma "PopUp" com a lista de rádios encontrados, dê alguns "Refresh" (
Atualizar ) para ter certeza de que todos os rádios foram encontrados, selecione o que tiver o melhor sinal lembrando que o sinal é medido ao contrario ou seja quanto menor a (0 { zero} ) melhor Ex: -90 ( sinal fraco ) , ( -58 ) Sinal bom, em potência configure a potência do equipamento levando em consideração sua distância da base de conexão , após feito clique em "Mudar" ou "Change" caso tenha deixado o idioma em Inglês.

|                                | -                  |              |                          |                        |                          |                        |                 |
|--------------------------------|--------------------|--------------|--------------------------|------------------------|--------------------------|------------------------|-----------------|
| ustes básicos da conexão sem   | i fio              |              |                          |                        |                          |                        |                 |
| Modo sem fio:                  | Estação 🔻          | ]            | M [AirGrid M5 HP] - De   | tecção de pontos - I   | Google Chrome            |                        |                 |
| WDS (Transparent Bridge Mode): | Enable             | <del>.</del> | A https://192.168        | 3.1.20/survey.cg       | i?iface=ath0             |                        |                 |
| SSID:                          | PLS-QDS-1          | Selecionar   | Detecção de pontos       |                        |                          |                        |                 |
| Bloquear em MAC de AP          |                    |              | 5.5GHz 5.52GHz 5.540     | GHz 5.56GHz 5.58GHz    | 5.6GHz 5.62GHz 5.64G     | Hz 5.66GHz 5.68GHz     | z 5.7GHz 5.7450 |
| Códico do polo:                | Provil             | Change       | Endereco MAC:            | SSID                   | Device Name              | Criptografia           | Sinal / Noise,  |
| Codigo do país.                | Brazii •           | Change       | 0 -0.07.00.0/420.00      | PLS-QDS-1              |                          |                        |                 |
| Modo IEEE 802.11:              | A/N mixed •        |              | 0.00.00.00.00.00         |                        | _                        |                        |                 |
| DFS:                           |                    | -            |                          |                        |                          |                        |                 |
| Channel Width:[?]              | Auto 20/40 MHz 🔹   |              | Selectable SSID's must b | e visible and have cor | npatible channel bandwid | Ith and security setti | ngs             |
| Mudança de canais:[?]          | Disable •          | J            |                          |                        |                          |                        |                 |
| Frequency Scan List, MHZ:      | Enable             |              |                          |                        |                          |                        |                 |
| Auto Adjust to EIRP LIMIL      | Weterse (find      | 0            |                          |                        |                          |                        |                 |
| Antena:                        | Not specified      |              |                          |                        | $\cap \cap$              |                        |                 |
| Potência de saida:             |                    | dBm          |                          |                        |                          |                        |                 |
| Data Rate Module:              | Default            |              |                          |                        |                          |                        |                 |
| Max TX Rate, Mbps:             | MCS 7 - 65 [150] 🔻 | Automatic    |                          | ( A A )                | 2527 2                   | 020                    |                 |
| egurança da conexão sem fio    |                    |              |                          | (44)                   | 353/-2                   | 829                    |                 |
|                                |                    |              |                          |                        |                          |                        |                 |
| Segurança:                     | WPA-TKIP T         | ]            |                          |                        |                          |                        |                 |
| WPA Authentication:            | PSK V              |              |                          |                        |                          |                        |                 |
| Chave pré-compartilhada WPA:   |                    | Show         |                          |                        |                          |                        |                 |
|                                |                    |              |                          |                        |                          |                        |                 |

4.2 – NETWORK: Configure como a imagem a baixo, após completar as configurações clique em "mudar"

| -26-     |               | Company of  | NETHORY        | Lovener    | arrunara         | aver the           | Farramentas          | T             |
|----------|---------------|-------------|----------------|------------|------------------|--------------------|----------------------|---------------|
| A.       | MAIN          | WIRELES     | SS NETWORK     | AUVANCEL   | SERVICES         | SYSTEM             | renamentas.          | - Logo        |
| _        |               |             |                |            |                  |                    |                      |               |
| - Netwo  | ork Role      |             |                |            |                  |                    |                      |               |
|          | Mod           | o de rede:  | Roteador       | T          | Mude para (      | roteador )         |                      |               |
|          | Disable       | e Network:  | None           | T          |                  |                    |                      |               |
| - Confi  | uration Mod   | •           |                |            |                  |                    |                      |               |
| - com    | Juration mou  | •           |                |            |                  |                    |                      |               |
|          | Configurati   | ion Mode:   | Simple         | T          |                  |                    |                      |               |
| WAN N    | letwork Sett  | ings        |                |            |                  |                    |                      |               |
|          |               |             |                |            |                  |                    |                      |               |
|          | WAN           | Interface:  | WLAND          | <b>V</b>   | Selecione        | "PPPoF"            |                      |               |
|          | WAN I         | - Address:  | O DHCP O FIX   |            | Sciecione        | TTTOL              |                      |               |
|          | Nome o        | Senha:      | usuário pop    | 00         | Show             |                    |                      |               |
|          | Servi         | ice Name:   | senha          |            |                  |                    |                      |               |
|          | Fa            | allback IP: | 192.168.10.1   |            | mantenha pa      | adráo ( é um ip d  | e acesso em caso d   | le emergência |
|          | Fallback      | NetMask:    | 255.255.255.0  |            |                  |                    |                      | 1             |
|          | N             | ITU/MRU:    | 1492 / 1492    |            |                  |                    |                      |               |
|          | Cri           | iptografia: | Enable (C      | pcional, n | o nosso caso i   | ultilizamos cripto | grafia no tunel pp   | poe )         |
|          |               | NAT:        | 🕑 Enable 🛛 Ati | ve o Nat p | ara rotear a re  | de PPPoE para a    | Lan                  |               |
|          | NAT           | Protocol:   | SIP PPTF       | FTP        | RTSP             |                    |                      |               |
| BI       | ook manageme  | nt access:  | Enable         | (0         | X                |                    |                      |               |
|          | _             | DMZ:        | Enable         | _          |                  |                    |                      |               |
|          | Auto IF       | Aliasing:   | Enable         |            |                  | (11                | 12527                | 2020          |
|          | MAC Addres    | s Cloning:  | Enable         |            |                  | (44                | ) 333/-              | 2829          |
| 3 Ajuste | es de rede da | ALAN        |                |            |                  |                    |                      |               |
|          |               | Interfere   | 1 1 1 1 2      |            |                  |                    |                      |               |
|          | LAN           | interrace:  | LANU           |            | ltoro para / 10  | 2 168 1 20 1 55    | ficar padrão do or   | uipamonto     |
|          | En            | dereço IP:  | 192.168.1.20   |            | litere para ( 15 | 2.100.1.20 ) para  | a licar padrao do ec | uipamento.    |
|          | Mascar        | a de rede:  | 255.255.255.0  |            |                  |                    |                      |               |
|          | DHO           | P Server:   | Desetivedo     | Ativado 6  | Relay Ative      | o servidor DHCP    | i                    |               |
|          | Inícia        | da faixa:   | 192.168.1.25   |            | ltere para ( 19  | 2.168.1.25)        |                      |               |
|          | Fim           | da faixa:   | 192.168.1.100  |            | ltere para (19   | 2.168.1.100 ) as   | sim tendo 55 ips pa  | ra serem dis  |
|          | Máscar        | a de rede:  | 255.255.255.0  | t          | ribuidos auto    | maticamente na     | rede (DHCP)          |               |
|          | Tempo de o    | oncessão:   | 600            |            |                  |                    |                      |               |
|          | D             | NS Proxy:   | Enable         |            |                  |                    |                      |               |
|          |               | UPnP:       | Enable         |            |                  |                    |                      |               |

**4.3 – SERVIÇES:** Desativar mensagens de SSH do navegador configure como a imagem a baixo, após completar as configurações clique em **"mudar".** 

| air Grid M | 5HP                            |            |        |          |                |          |                          | á            | m°0S°    |  |
|------------|--------------------------------|------------|--------|----------|----------------|----------|--------------------------|--------------|----------|--|
| *          | MAIN                           | WIRELES    | SS NET | TWORK    | ADVANCED       | SERVICES | SYSTEM                   | Ferramentas: | ▼ Logout |  |
| Watchdog   | ) com ping                     |            |        |          |                | Agente S | NMP                      |              |          |  |
|            | Ping W                         | /atchdog:  | Enable |          |                |          | SNMP Agent:              | Enable       |          |  |
| Ende       | Endereço IP para fazer o ping: |            |        |          |                |          | Comunidade SNMP:         | public       |          |  |
|            | Intervalo de ping: 300 segun   |            |        | segundos | s Contato:     |          |                          |              |          |  |
|            | Atraso no início: 300 segundos |            |        |          |                | Local:   |                          |              |          |  |
| Erro n     | a contagem para                | reiniciar: | 3      |          |                |          |                          |              |          |  |
|            | Save Sup                       | port Info: |        |          |                |          |                          |              |          |  |
| Servidor   | la Web                         |            |        |          |                | SSH Ser  | ver                      |              |          |  |
|            | We                             | b Server:  | Enable |          |                |          | SSH Server:              | Enable       |          |  |
| Usar       | conexão segura                 | (HTTPS):   | Enable | Desabi   | litar esta opç | âo       | Server Port:             | 22           |          |  |
|            | Secure Se                      | rver Port: | 443    |          | 0              |          | Password Authentication: | Enable       |          |  |
|            | Se                             | rver Port: | 80     |          |                |          | Authorized Keys:         | Editar       |          |  |
|            | Session                        | Timeout:   | 15     | minutes  |                |          |                          | 3537-2       | 2829     |  |

**4.4 – SYSTEM:** preencha os campos conforme a imagem a baixo, alterando para os dados de sua empresa após finalizar clique em "Mudar" e em seguida em "Aplicar" aguarde 20 segundos e seu equipamento terá as configurações aplicadas, na tela **"Main"** podemos verificar a conexão com gráficos da interface e nível de sinal.

| Grid               | 5HP                                               |                                           |                        |                                        |                                                  |                                                     |                                                    | air OS                                  |
|--------------------|---------------------------------------------------|-------------------------------------------|------------------------|----------------------------------------|--------------------------------------------------|-----------------------------------------------------|----------------------------------------------------|-----------------------------------------|
| <i>3</i> *K        | MAIN                                              | WIRELESS                                  | NETWORK                | ADVANCED                               | SERVICES                                         | SYSTEM                                              | Ferramentas:                                       | ▼ Logout                                |
| Configura          | ção contêm mu                                     | ıdanças não apli                          | cadas. Aplicar e       | issas mudança                          | \$?                                              |                                                     | Test                                               | car Descartar                           |
| Firmware           | Update                                            |                                           |                        |                                        |                                                  |                                                     | •                                                  |                                         |
| Versi              | ão do firmware<br>Build Number<br>eck for Updates | e: XM.v5.5.6<br>r: 17762<br>s: 🕜 Enable 🤇 | Check Now              | Up                                     | load Firmware:                                   | Escolher arquive                                    | Nenhum arquivo sele                                | cionado                                 |
| Device             |                                                   |                                           |                        | Date Setti                             | ngs                                              |                                                     |                                                    |                                         |
| Inter<br>System Ac | Device Name<br>face Language<br>ccounts           | e: usuarioteste<br>e: Português           | coloque a<br>do equipa | identificação<br>mento                 | Time Zone:<br>Startup Date:<br>Startup Date:     | (GMT) Western E                                     | uropel V                                           |                                         |
| Nome do            | o administrador<br>Senha atua<br>Senha nova       | r: ubnt<br>l:<br>a: senha nov             |                        | Caso qu<br>Em caso d<br>Confirmar nova | eira alterar o<br>e alterar a ser<br>senha: conf | login do equip<br>nha padrão do o<br>firma senha no | amento inserir o nov<br>equipamento insira a<br>va | ro neste campo.<br>• senha atual "ubnt" |
| Read<br>Miscellane | d-Only Account                                    | t: 📄 Enable                               |                        | Location                               |                                                  | <u>(</u> 4                                          | 44) 353                                            | 7-2829                                  |
| R                  | Reset Button: [?                                  | 7] 🕑 Enable                               |                        |                                        | Latitude:<br>Longitude:                          |                                                     |                                                    |                                         |
|                    |                                                   |                                           |                        |                                        |                                                  |                                                     |                                                    | Mudar                                   |

**4.5 – FINALIZANDO:** Volte no tópico (1- Configurando interface de rede) refaça o mesmo procedimento porém desta vez selecione os campos **"Obter um endereço de IP automaticamente"** tanto em **"IP"** quanto em **"DNS".**